## **Moodle Mobile**

Na mobilni telefon namestite mobilno aplikacijo **Moodle**. Spletna stran s prenosi Moodle Mobile: <u>https://download.moodle.org/mobile</u>

## Namestitev in prva prijava

Prijava in posnetki zaslona so izdelani na telefonu z okoljem Android. Podoben postopek velja tudi za druge operacijske sisteme.

- 1. Na mobilnem telefonu ali tablici poiščete Trgovino Play.
- 2. V trgovini poiščete aplikacijo Moodle.
- 3. Izberete možnost NAMESTI.

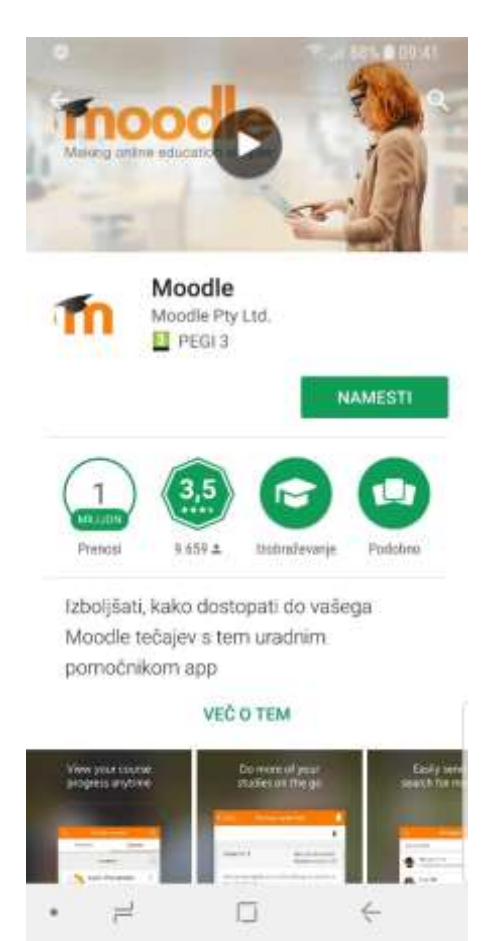

- 4. Sprejmete zahtevane dostope aplikacije (SPREJMI).
- 5. Po uspešni namestitvi se na enem izmed zaslonov ustvari ikona za Moodle.

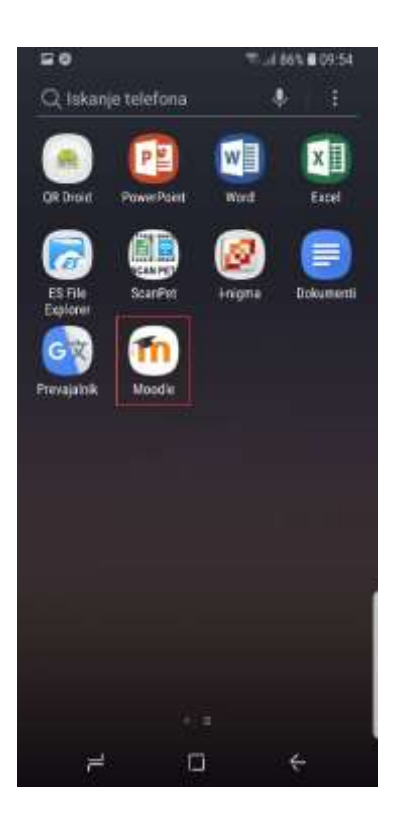

6. Ob prvem zagonu aplikacija zahteva vpis spletnega naslova.

Za Arnes Učilnice vpišete <u>https://ucilnice.arnes.si</u>. Ko vpišete naslov, kliknete **Connect**.

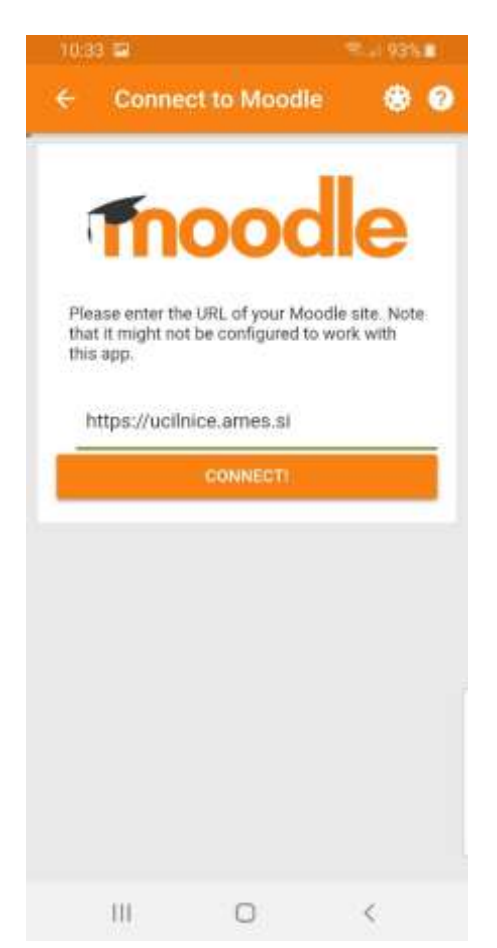

7. Nadaljujete z izbiro **OK**.

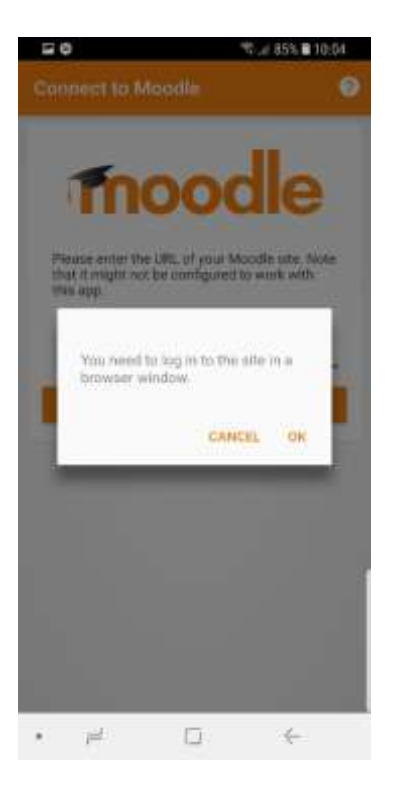

8. Se prijavite z AAI-računom.

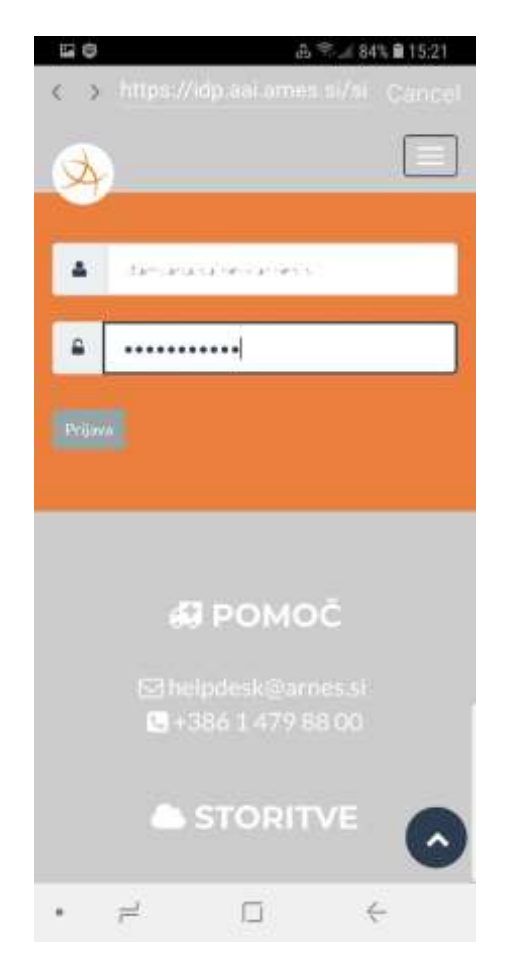

Po uspešni prvi prijavi lahko brskalnik zaprete. Postopka prve prijave z uporabo brskalnika vam ne bo potrebno več ponoviti.

- 9. Ob zagonu aplikacije se vam odpre **nadzorna plošča** Arnes Učilnic, kjer so prikazane spletne učilnice v katere ste vpisani in se izvajajo.
- 10. Izbira Site home vas vrne na prvo stran Arnes Učilnic.
- 11. Preko povezave My courses dostopate do spletnih učilnic v katere ste vpisani.

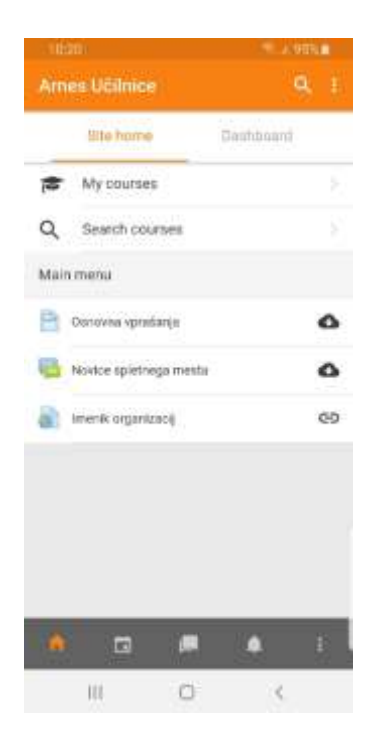

12. Za dostop do aktivnosti izberete spletno učilnico.

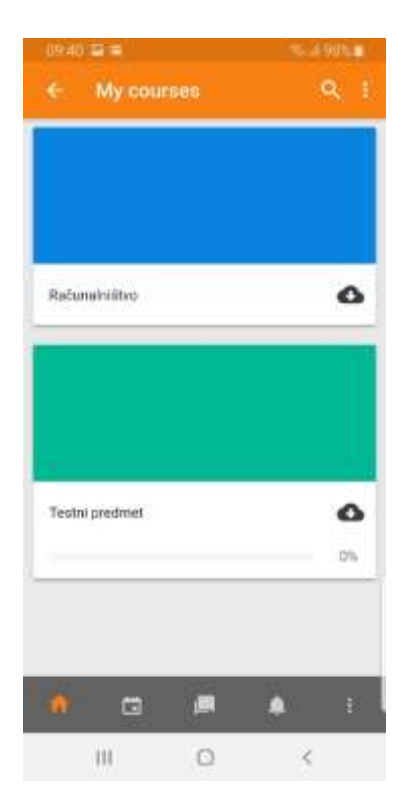

13. V spletni učilnici si lahko prikažete vsa poglavja ali posamezna ter pregledujete in opravljate aktivnosti.

| 09   | 55 🖽 🕼 🔍 al 187% 🛍 |  |  |  |
|------|--------------------|--|--|--|
| ÷    | Testni predmet     |  |  |  |
| 6    | Forum navic        |  |  |  |
|      | 6. razred          |  |  |  |
|      | Literami natečaji  |  |  |  |
| -    | Testni odziv       |  |  |  |
| Jezi | k                  |  |  |  |
| P    | Testni forum       |  |  |  |
| 'n   | Testni vir         |  |  |  |
| ¥    | Testni kviz        |  |  |  |
| ?    | Športni dan        |  |  |  |
| 53   | Športni dan - baza |  |  |  |
| 0    | TEST geogebra      |  |  |  |
|      | i 🗇 🛲 🔺 E          |  |  |  |
|      | III O <            |  |  |  |

## Dodatna pomoč

Pri urejanju spletne učilnice in aktivnosti v njej, imate pri obrazcih kjer vnašate in urejate nastavitve na voljo **vprašaj**.

S klikom na vprašaj se vam odprejo dodatna navodila, ki so vam lahko v pomoč pri delu.

| <ul> <li>Vrste oddanih nalog</li> </ul> |   |                                                     |
|-----------------------------------------|---|-----------------------------------------------------|
| Vrste oddanih nalog                     |   | Spletni tekst     Oddaja datotek     Oddaja datotek |
| Omejitev števila besed                  | 0 | ✓ Omogoči                                           |
| Maksimalno število naloženih datotek    | 0 | 1 🗢                                                 |
| Maksimalna velikost oddaje              | 0 | Predmet omejitev nalaganja (20MB) 🗢                 |
| Sprejete vrste datotek                  | 0 |                                                     |